## **CONFIGURACION POR RED DE IMPRESORAS SAT 38T**

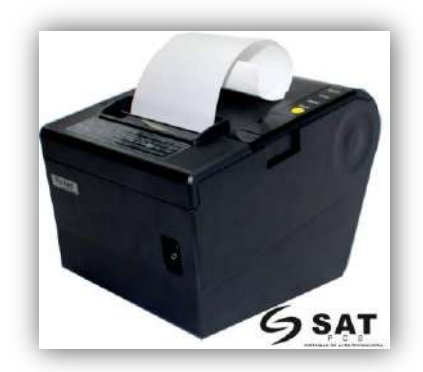

**NOTA:** la SAT 38T tienen una dirección IP por defecto (192.168.0.31). La cual es necesario hacer el cambio a la red que desea conectar, asignando una IP disponible.

1. Creamos una red local entre el ordenador (PC) y la impresora 38T que se encuentre en el mismo segmento de red.

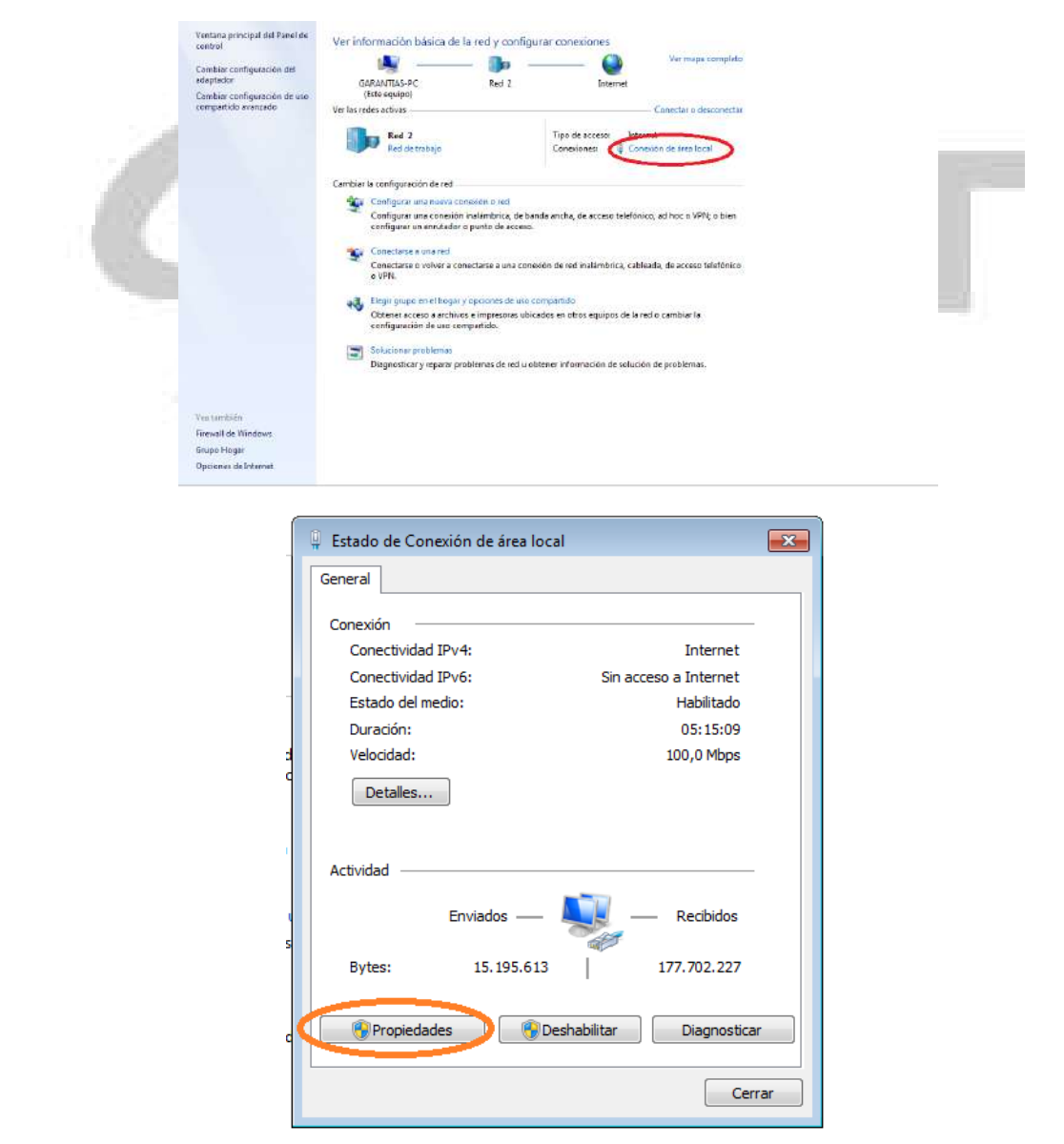

| 🖟 Propiedades de Conexión de área local 🛛 💦                                                                                                    |  |
|----------------------------------------------------------------------------------------------------|--|
| Funciones de red                                                                                                    |  |
| Conectar usando:                                                                                                    |  |
| Realtek PCIe GBE Family Controller                                                                                                    |  |
| Configurar                                                                                                    |  |
| Esta conexión usa los siguientes elementos:                                                                                                    |  |
| Liente para redes Microsoft      Desenvoires On Contemportation                                                                                          |  |
| <ul> <li>Programador de paquetes QoS</li> <li>Compartir impresoras y archivos para redes Microsoft</li> </ul>                                            |  |
| Protocolo de letore turerián C (TCP /IPv6)                                                                                                    |  |
|                                                                                                    |  |
| <ul> <li>Controlador de la consignador de detección de topolo</li> <li>Assessmente de la consignador de detección de topologías de nivel de v</li> </ul> |  |
|                                                                                                    |  |
| Instalar Desinstalar Propiedades                                                                                                    |  |
| Descripción                                                                                                    |  |
| Protocolo TCP/IP. El protocolo de red de área extensa<br>predeterminado que permite la comunicación entre varias<br>redes conectadas entre sí            |  |
|                                                                                                    |  |
| Aceptar Cancelar                                                                                                    |  |
|                                                                                                    |  |
|                                                                                                    |  |
| - 10 m 10 (Smith                                                                                                    |  |
|                                                                                                    |  |

| Propiedades: Protocolo de Internet versió                                                                                                    | n 4 (TCP/IPv4)                                                                 |
|----------------------------------------------------------------------------------------------------|--------------------------------------------------------------------------------|
| General                                                                                                    |                                                                                |
| Puede hacer que la configuración IP se asi<br>red es compatible con esta funcionalidad.<br>consultar con el administrador de red cuál<br>apropiada. | gne automáticamente si la<br>De lo contrario, deberá<br>es la configuración IP |
| Obtener una dirección IP automática                                                                                                    | mente                                                                          |
| O Usar la siguiente dirección IP:                                                                                                    |                                                                                |
| Dirección IP:                                                                                                    | 192.168.0.7                                                                    |
| Máscara de subred:                                                                                                    | 255 . 255 . 255 . 0                                                            |
| Puerta de enlace predeterminada:                                                                                                    | 192.168.0.1                                                                    |
| Obtener la dirección del servidor DNS                                                                                                    | automáticamente                                                                |
| <ul> <li>Ousar las siguientes direcciones de ser</li> </ul>                                                                                         | vidor DNS:                                                                     |
| Servidor DNS preferido:                                                                                                    |                                                                                |
| Servidor DNS alternativo:                                                                                                    | •••                                                                            |
| Validar configuración al salir                                                                                                    | Opciones avanzadas                                                             |
|                                                                                                    | Aceptar Cancelar                                                               |

| Propiedades de Conexión de área local                                                                                                    |
|----------------------------------------------------------------------------------------------------|
| Funciones de red                                                                                                    |
| Conectar usando:                                                                                                    |
| Realtek PCIe GBE Family Controller                                                                                                    |
| Configurar                                                                                                    |
| Esta conexión usa los siguientes elementos:                                                                                                    |
| <ul> <li>Compartir impresoras y archivos para redes Microsoft</li> <li>Protocolo de Internet versión 6 (TCP/IPv6)</li> <li>Protocolo de Internet versión 4 (TCP/IPv4)</li> <li>Controlador de E/S del asignador de detección de topol</li> <li>Respondedor de detección de topologías de nivel de v</li> </ul> |
| Instalar Desinstalar Propiedades<br>Descripción<br>Protocolo TCP/IP. El protocolo de red de área extensa<br>predeterminado que permite la comunicación entre varias<br>redes conectadas entre sí.                                                                                                    |
| Aceptar Cancelar                                                                                                    |

2. Cuando ya tenemos la red local con el ordenador (PC) en el mismo segmento la impresora, procedemos a hacer el cambio de la dirección IP desde el explorador, Ingresando la IP de la impresora.

| B Strengt WebConfin I                                         | In a long to the second second s | All and a second second | 8 日前 3 |
|---------------------------------------------------------------|----------------------------------------------------------------------------------------------------|----------------------------------------------------------------------------------------------------|--------|
| ← → C D 192.3                                                 | 168.1.33                                                                                                    |                                                                                                    | 52 =   |
| To formation                                                  | General Information                                                                                                    |                                                                                                    | ?      |
| Information General TCP/IP Configuration Network TCP/IP Reset | Interface Card<br>Model Name<br>MAC Address<br>Hardware Version<br>Software Version                                                                                                    | ETH002<br>D8:80:39:7C:F2:DF<br>2:00:00<br>2:00:05                                                                                                    |        |
|                                                               |                                                                                                    |                                                                                                    |        |
|                                                               |                                                                                                    |                                                                                                    |        |
|                                                               |                                                                                                    |                                                                                                    |        |
|                                                               |                                                                                                    |                                                                                                    |        |
|                                                               |                                                                                                    |                                                                                                    |        |

**3.** Hacemos el cambio del segmento y la dirección IP de la impresora, a una dirección IP disponible de la red en la que se desea conectar que no se esté utilizando.

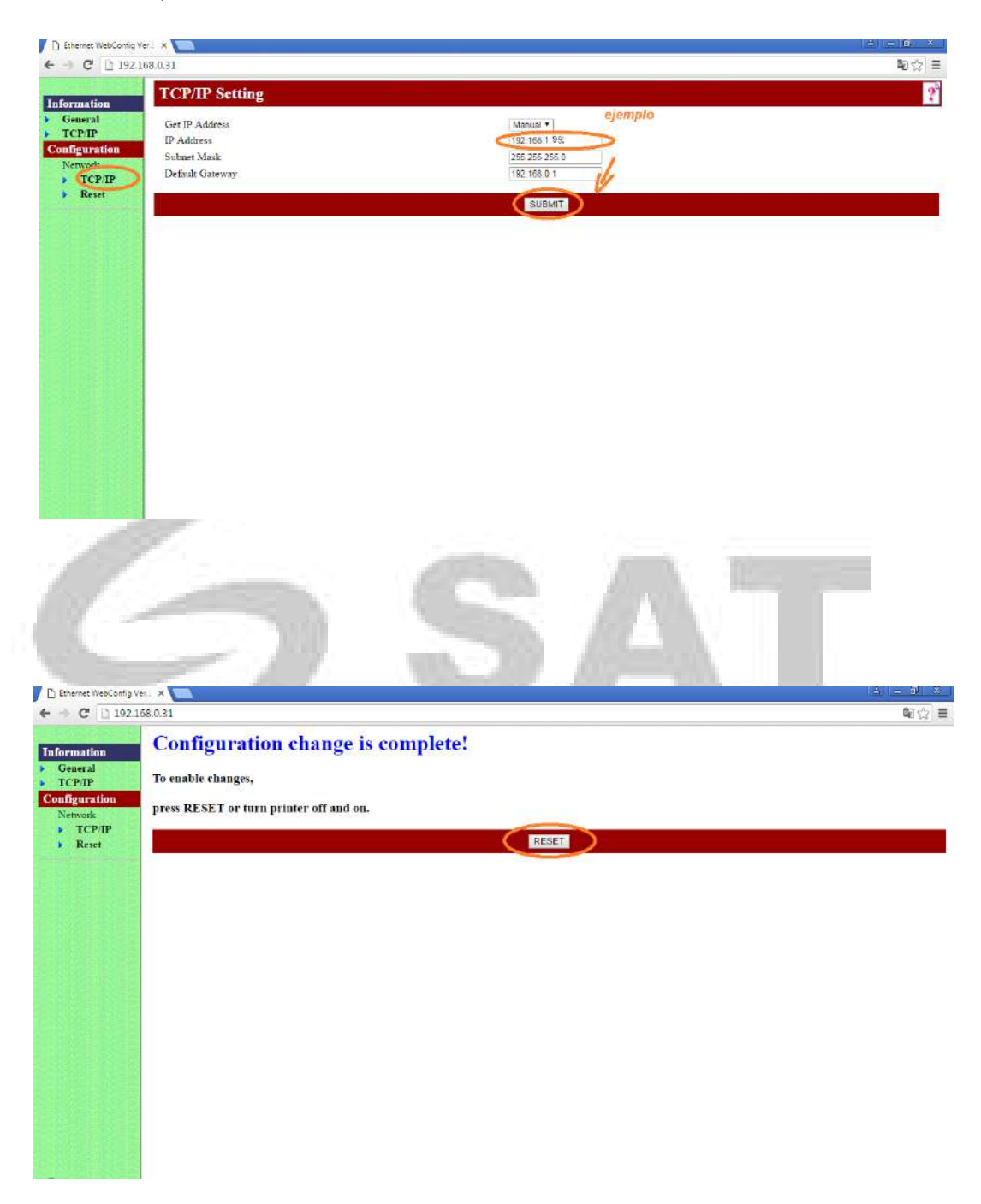

**NOTA:** con este proceso ya hemos garantizado el cambio de la dirección IP de la impresora SAT 38T a la red que se desea conectar. Es necesario que la impresora permanezca con la conexión de Ethernet. **4.** Continuamos haciendo la instalación del driver de la impresora SAT 38T. ejecutando en setup (SATPrinterDriverv-1.0.6.0) en cualquier ordenador (PC) que se encuentre conectado a la misma red.

| v-1.0.6.0 |                                                                           |
|-----------|---------------------------------------------------------------------------|
|           | Select Setup Language Select the language to use during the installation: |
|           | etup - SAT38TUSE Printer Driver                                           |
|           | Click Install to continue with the installation.                          |
|           |                                                                           |
|           | Install Cancel                                                            |

5. continuamos creando el puerto o dirección IP por el cual la impresora SAT 38T será reconocida por el driver.

|                                                                              | X                                                                                                    |
|------------------------------------------------------------------------------|----------------------------------------------------------------------------------------------------|
| <b>•</b>                                                                     |                                                                                                    |
|                                                                              |                                                                                                    |
| 2) 🔽 Default Printer                                                         |                                                                                                    |
|                                                                              |                                                                                                    |
| ing printer to computer.                                                     |                                                                                                    |
| 2/IP or any other ports not be listed below, please greate a new port        |                                                                                                    |
| wir of any other ports not be listed below, please create a new port.        |                                                                                                    |
|                                                                              | _                                                                                                    |
| lype                                                                         | . 1                                                                                                    |
| Puerto de impresora virtual para USB                                         |                                                                                                    |
| Puerto de impresora virtual para USB<br>Puerto de impresora virtual para USB | Ξ                                                                                                    |
| Puerto de impresora virtual para USB<br>Puerto de impresora virtual para USB |                                                                                                    |
| Puerto de impresora virtual para USB                                         |                                                                                                    |
| Puerto de impresora virtual para USB                                         |                                                                                                    |
| Puerto de impresora virtual para USB                                         |                                                                                                    |
| Puerto de impresora virtual para USB                                         |                                                                                                    |
| Local Port                                                                   |                                                                                                    |
| Puerto TCP/IP estándar                                                       |                                                                                                    |
| Puerto TCP/IP estándar                                                       |                                                                                                    |
| Puerto TCP/IP estándar                                                       | -                                                                                                    |
| • III                                                                        |                                                                                                    |
| Create Port Configure Port                                                   | 1                                                                                                    |
|                                                                              |                                                                                                    |
|                                                                              | Default Printer Image: Image: Ima |

6. creamos el puerto con la dirección IP fija que fue asignada anteriormente a la impresora en el paso # 3.

| Printer Name       SAT38TUSE(2)       Image: Default Printer         Select P       Image: Driver Setup       Image: Default Printer         The       ejemplo         Assi       Printer Or IP Address:       192.168.1.99         Port       Port       Port Name:       192.168.1.99         USB002       USB003       Port:       9100         USB004       Back       OK       USB005         USB005       Deveto TCP/IP estándar       Image: Deveto TCP/IP estándar         Image: Port       Image: Deveto TCP/IP estándar       Image: Deveto TCP/IP estándar                                                                                                    | Driver Name<br>−Printer Configu                 | SAT38TUSE              | •                        |                |
|----------------------------------------------------------------------------------------------------|-------------------------------------------------|------------------------|--------------------------|----------------|
| Select P Printer Setup<br>The <u>ejemplo</u><br>Assi Printer Or IP Address: 192.168.1.99<br>Port USB001<br>USB002<br>USB003<br>USB004<br>USB004<br>USB004<br>USB004<br>USB005<br>USB005<br>USB005<br>USB005<br>USB006<br>USB006<br>USB006<br>USB006<br>USB006<br>USB007<br>USB006<br>USB007<br>USB007 | Printer Name                                    | SAT38TUSE(2)           | 🔽 Default Print          | er             |
| The         ejemplo           Assi         Printer Or IP Address:         192.168.1.99           Port         Port Name:         192.168.1.99           USB001         USB002         USB003           USB002         Port:         9100           USB003         USB004         OK           USB004         USB005         USB006           USB005         USB006         OK           USB006         USB007         USB006           USB007         Back         OK           USB008         USB006         USB007           USB004         Back         OK           USB005         USB006         USB006           USB006         Back         OK           USB007         USB007         Eack           USB008         USB007         OK           USB008         USB007         Eack           USB004         USB007         OK                                                                                                    | Select P 😽 Dr                                   | iver Setup             |                          | <b>×</b>       |
| Port         Port Name:         192.168.1.99           USB000         USB002         USB003           USB004         Port:         9100           USB005         USB006         USB006           USB006         USB007         OK           USB007         Back         OK           USB008         USB006         USB006           USB006         Back         OK           USB007         Back         OK           USB008         USB007         OK                                                                                                    | The<br>Assi                                     | Printer Or IP Address: | <b>e</b><br>192.168.1.99 | jemplo         |
| USB004         Port:         9100           USB004         USB005         USB006           USB006         USB007         OK           USB007         Back         OK           USB008         USB007         OK           USB009         USB007         OK           USB009         USB009         OK           USB009         USB009         OK           USB009         USB009         OK           USB009         USB009         OK           USB009         USB009         OK           USB009         USB009         OK                                                                                                    | Port<br>USB001<br>USB002                        | Port Name:             | 192.168.1.99             |                |
| USB007<br>USB008<br>USB70<br>132.168<br>192.168<br>192.168<br>192.168<br>192.168<br>192.168<br>192.168<br>Create Port<br>Configure Port                                                                                                    | USB003<br>USB004<br>USB005<br>USB006            | Port:                  | 9100                     |                |
| 132.168.1.96 Puerto TCP/IP estándar                                                                                                    | USB007<br>USB008<br>USBP0<br>192.168<br>192.168 | Back                   | ок                       |                |
| Create Port Configure Port                                                                                                    | 192.168.1.96                                    |                        | Puerto TCP/IP estánda    | 1              |
| Create Port Configure Port                                                                                                    |                                                 | Г                      |                          | •              |
|                                                                                                    |                                                 |                        | Create Port              | Configure Port |

7. seleccionamos el puerto creado, y finalizamos la instalación.

| 😽 Driver Setup                |                                                                        |
|-------------------------------|------------------------------------------------------------------------|
| Driver Name SAT38TUSE         | <b></b>                                                                |
| Printer Configure             |                                                                        |
|                               |                                                                        |
| Printer Name SAT38TUSE(2      | 2) 🔽 Default Printer                                                   |
| Select Port                   |                                                                        |
| The port is used for connect  | ting printer to computer                                               |
| The points dised for connect  |                                                                        |
| Assign a port. If you use TCP | //IP or any other ports not be listed below, please create a new port. |
| -                             |                                                                        |
| Port                          | Type ^                                                                 |
| 192.168.1.1                   | Puerto TCP/IP estándar                                                 |
| 192.168.1.68                  | Puerto TCP/IP estándar                                                 |
| 192.168.1.96                  | Puerto TCP/IP estándar                                                 |
| 192.168.1.99<br>COM1:         | Puerto I LP/IP estandar                                                |
| COM1:                         | Puerto local                                                           |
| COMTO.                        | Pueto local                                                            |
| COM2.                         | Puerto local                                                           |
|                               | Pueto local                                                            |
| COM5                          | Puerto local                                                           |
| СОМ6:                         | Puerto local                                                           |
| COM7:                         | Puerto local 👻                                                         |
| •                             | III •                                                                  |
| ,                             | Create Port Configure Port                                             |
|                               | OK Quit                                                                |
|                               |                                                                        |

|   | Driver Setup                                            |  |
|---|---------------------------------------------------------|--|
| - | Setup Finish                                            |  |
|   | The SAT38TUSE(2) printer driver installed successfully. |  |
| _ | Finish                                                  |  |

8. si ingresamos en nuestro ordenador a (Dispositivos e impresoras), se puede evidenciar que la impresora ya se encuentra instalada.

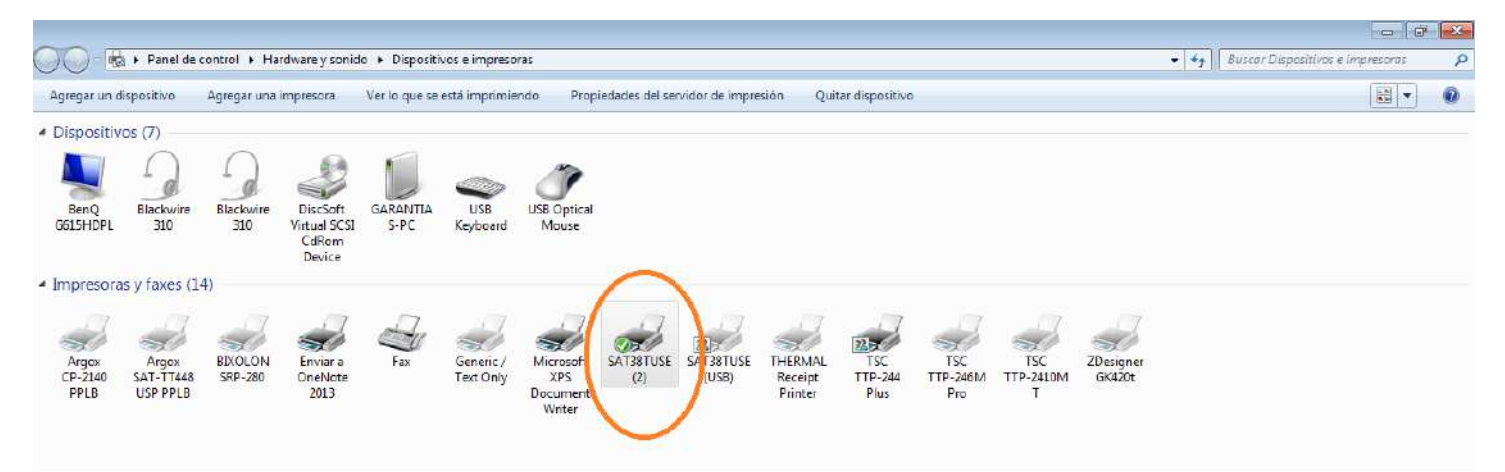

NOTA. Con este proceso ya tenemos la instalación de la impresora SAT 38T con una comunicación por red. Si ingresamos a las propiedades de impresora, podemos comprobar el puerto por el cual se está comunicando la impresora.

| R Propiedades de SAT38TUSE(2)                                                                                                    | ×                      |
|----------------------------------------------------------------------------------------------------|------------------------|
| Administración del color Seguridad Configuración del dispu                                                                                                    | ositivo                |
| Compartir Puertos Opciones avanz                                                                                                    | adas                   |
| SAT38TUSE(2)                                                                                                    |                        |
| Ubicación:                                                                                                    |                        |
| Comentario:                                                                                                    |                        |
|                                                                                                    |                        |
| Modelo: SAT38TUSE                                                                                                    |                        |
| Características                                                                                                    |                        |
| Color: No Papel disponible:                                                                                                    | _                      |
| Grapa: No 80 x 420mm                                                                                                    | <u>~</u>               |
| Velocidad: Desconocido                                                                                                    |                        |
| Resolución máxima: 203 ppp                                                                                                    | Ŧ                      |
|                                                                                                    | _                      |
| Preferencias C Imprimir pagina de pi                                                                                                    | ueba                   |
| Aceptar Cancelar                                                                                                    | Aplicar                |
|                                                                                                    |                        |
|                                                                                                    |                        |
| Propiedades de SAT38TUSE(2)                                                                                                    |                        |
| Administración del color Seguridad Configuración del dispo<br>General Compartir Puertos Opciones avanz                                                                                                    | adas                   |
| SAT38TUSE(2)                                                                                                    |                        |
| Imprimir en los siguientes puertos. Los documentos se imprimirán en el<br>primer puerto libre seleccionado.                                                                                                    |                        |
| Ruata Descrinción Improsora                                                                                                    |                        |
| Puerto Descripción impresora                                                                                                    |                        |
| 192.168.1.96     Puerto TCP/IP estándar     192.464.169     Puerto TCP/IP estándar                                                                                                    |                        |
| 192.168.1.96     Puerto TCP/IP estándar     192.168.1.68     Puerto TCP/IP estándar     192.168.1.99     Puerto TCP/IP estándar     SAT38TUSE(2)                                                                                                    |                        |
| Puerto     Description     Impresora       192.168.1.96     Puerto TCP/IP estándar       192.168.1.68     Puerto TCP/IP estándar       ✓     192.168.1.99     Puerto TCP/IP estándar       ✓     192.168.1.99     Puerto TCP/IP estándar       ✓     192.168.1.99     Puerto TCP/IP estándar       ✓     192.168.1.99     Puerto TCP/IP estándar       ✓     192.168.1.99     Puerto TCP/IP estándar       ✓     Norosoft XPS Docum                                          | ner                    |
| Puerto     Description     Impresora       192.168.1.96     Puerto TCP/IP estándar       192.168.1.68     Puerto TCP/IP estándar       ✓ 192.168.1.99     Puerto TCP/IP estándar       XPSPort:     Puerto local       Microsoft XPS Docur       nul:     Puerto local       Enviar a OneNote 20                                                                                                    | mer<br>13 E            |
| Puerto     Description     Impresona       192.168.1.96     Puerto TCP/IP estándar       192.168.1.68     Puerto TCP/IP estándar       192.168.1.99     Puerto TCP/IP estándar       XPSPort:     Puerto ICP/IP estándar       Microsoft XPS Docur       nul:     Puerto local       COM10:     Puerto local                                                                                                    | mer<br>13 E            |
| Poerco     Description     Impresona       192.168.1.96     Puerto TCP/IP estándar       192.168.1.68     Puerto TCP/IP estándar       V192.168.1.99     Puerto TCP/IP estándar       XPSPort:     Puerto local       nul:     Puerto local       COM10:     Puerto local                                                                                                    | mer<br>13 III V        |
| Puerto     Description     Impresona       192.168.1.96     Puerto TCP/IP estándar       192.168.1.99     Puerto TCP/IP estándar       192.168.1.99     Puerto TCP/IP estándar       XPSPort:     Puerto local       nul:     Puerto local       COM10:     Puerto local        Impresona                                                                                                    | ner<br>13 📰            |
| Poerco       Description       Impresona         192.168.1.96       Puerto TCP/IP estándar         192.168.1.68       Puerto TCP/IP estándar         V 192.168.1.99       Puerto TCP/IP estándar         XPSPort:       Puerto Iocal         nul:       Puerto local         COM10:       Puerto local         Agregar puerto       Eliminar puerto         Configurar puerto         Habilitar compatibilidad bidireccional                                                 | ner<br>13 ==<br>•<br>• |
| Poerco       Description       Impresora         192.168.1.96       Puerto TCP/IP estándar         192.168.1.99       Puerto TCP/IP estándar         XPSPort:       Puerto Iocal         nul:       Puerto local         Eliminar puerto       Configurar puerto         Agregar puerto       Eliminar puerto         Habilitar compatibilidad bidireccional         Habilitar agrupación de impresoras                                                                      | ner<br>13 🗐 👻<br>F     |
| Poerco       Description       Impresona         192.168.1.96       Puerto TCP/IP estándar         192.168.1.99       Puerto TCP/IP estándar         XPSPort:       Puerto ICP/IP estándar         Nicrosoft XPS Docur         nul:       Puerto local         COM10:       Puerto local          Impresona         Agregar puerto       Eliminar puerto         Configurar puerto         Habilitar compatibilidad bidireccional         Habilitar agrupación de impresoras | ner<br>13 📰 🔸          |

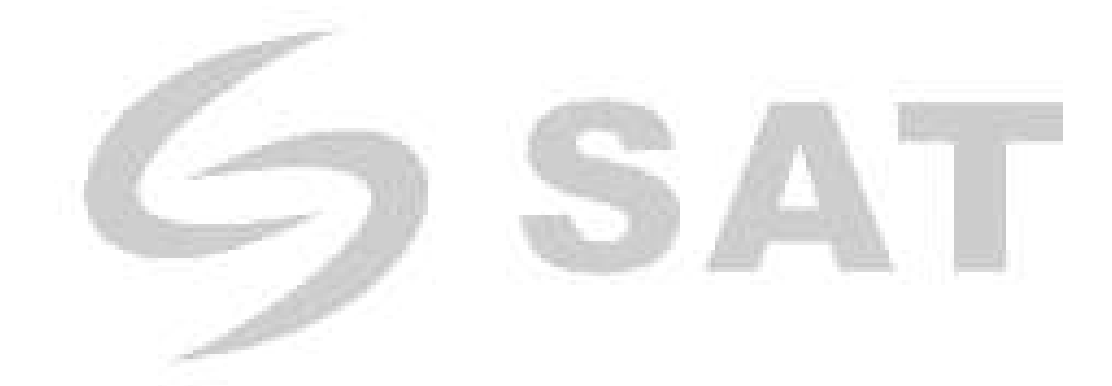